## WEB予約のご利用案内

アドレス

指定受信設定

(ダブリュー・ゼロ・ゼロ・ニ・イチ・イチ)

W00211@atlink.jp

このアドレスを受信許可設定してください。

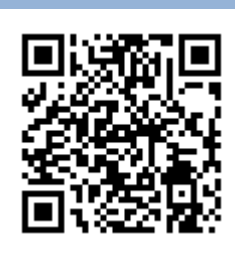

## まず最初に利用登録をお願いします(初めてWEB予約を利用される方)

**URL** 

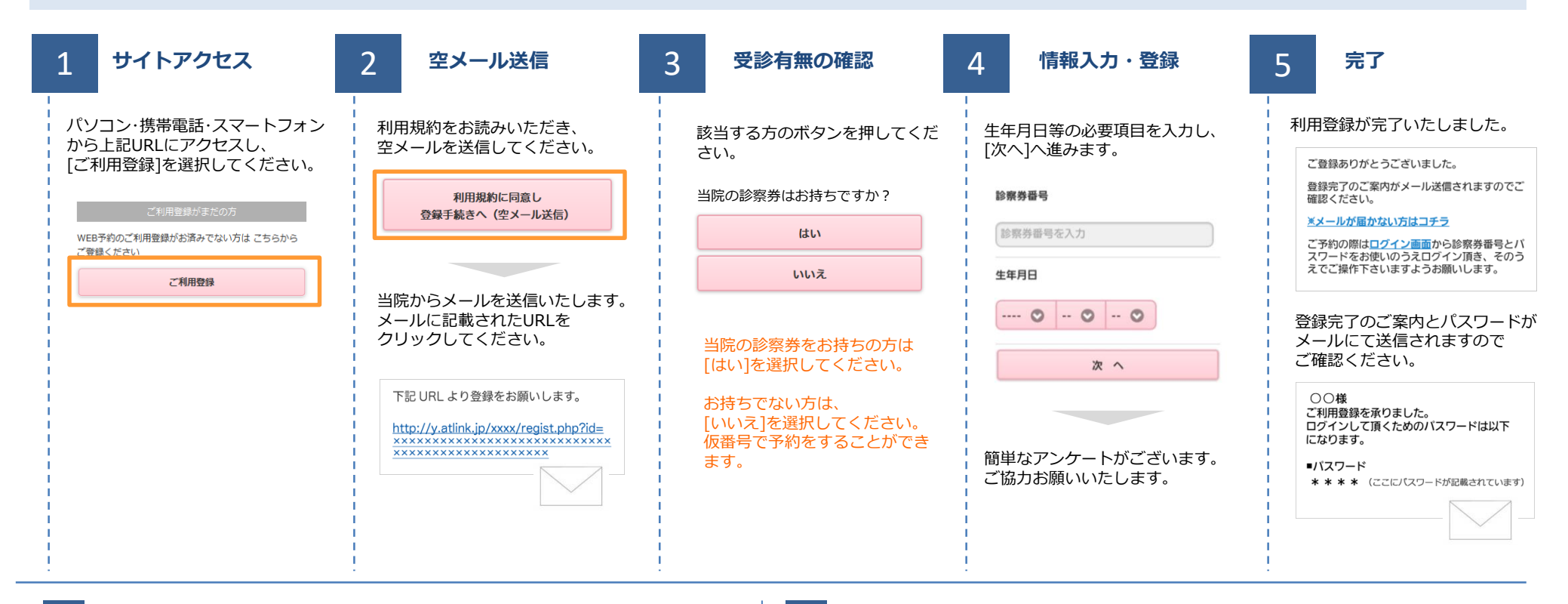

携帯・スマホ

パソコン

## 数分経ってもメールが届かない

受信許可設定をしないとメールが受け取れない場合があります。 メール受信許可設定を行ってから再度利用登録を行ってください。 また迷惑メールフォルダに入っている場合もありますので、ご確認ください。

## 受信許可設定の方法

受信許可設定の方法は、WEB予約サイトトップページの [メールが届かない方はこちら]から設定方法を ご案内しています。こちらを参照し、設定を行ってください。

http://wclc.jp/wcf-reproduction/

http://a.atlink.jp/wcf-reproduction/

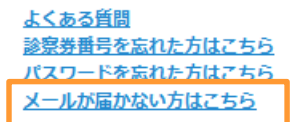

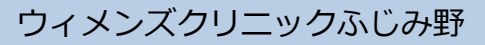